## How to Create and Upload a Video to YouTube

1. First you need to record a video. There are many ways to do this. You can use **Snagit**, or you can use the built in **Camera** app on a Windows laptop/PC. (Click the **Start** button and type in **Camera** and choose the app.

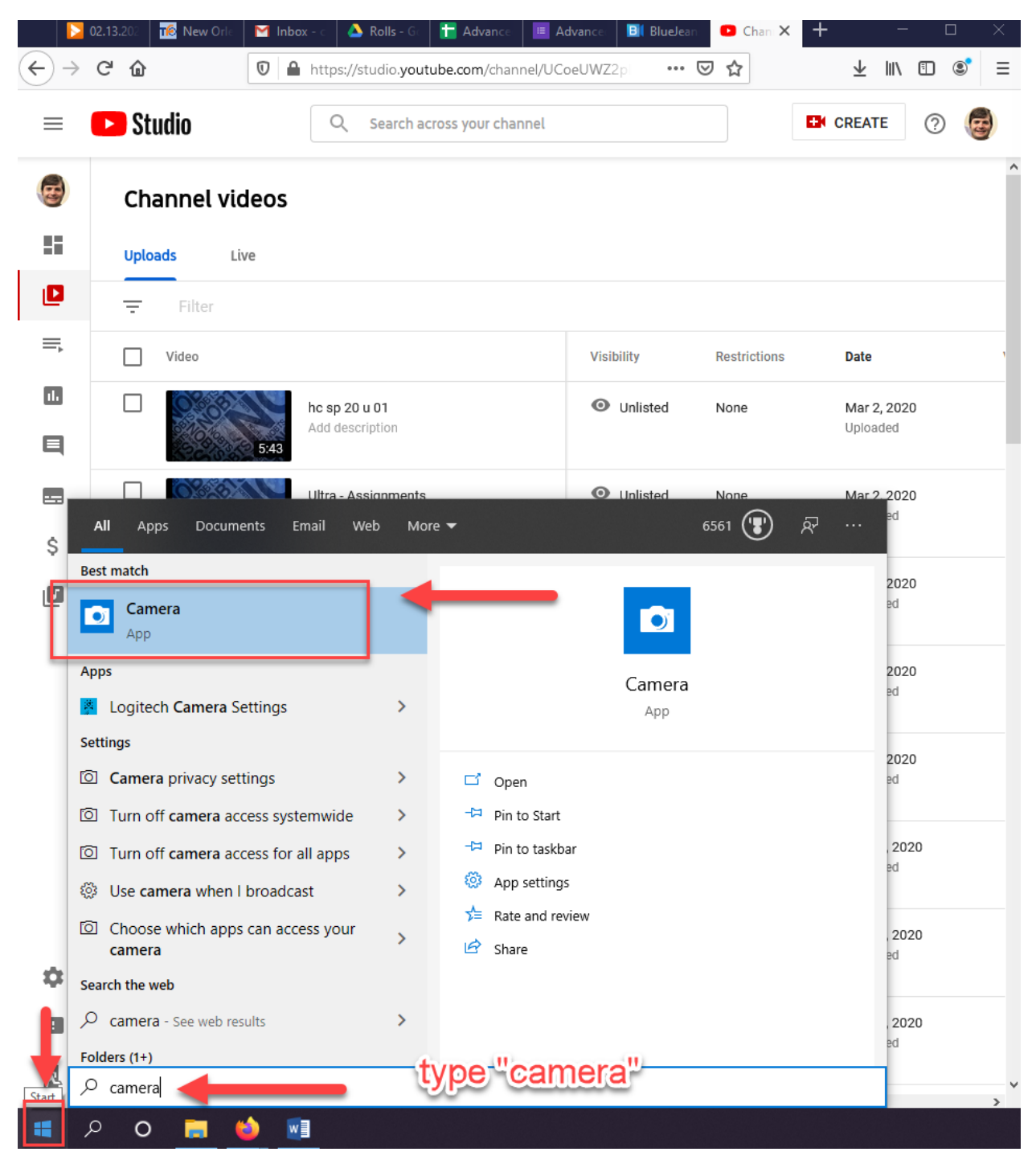

#### 2. After recording your video, Go to YouTube.com.

1. Make sure you are signed-in to YouTube with your **@nobts.edu/@gmail.com email** address and password. If you do not have an @nobts.edu or @gmail.com account, click this link for setting up a YouTube account:

https://support.google.com/youtube/answer/1646861?hl=en

- 2. Click the Create Video/Post button
- 3. Click Upload Video.

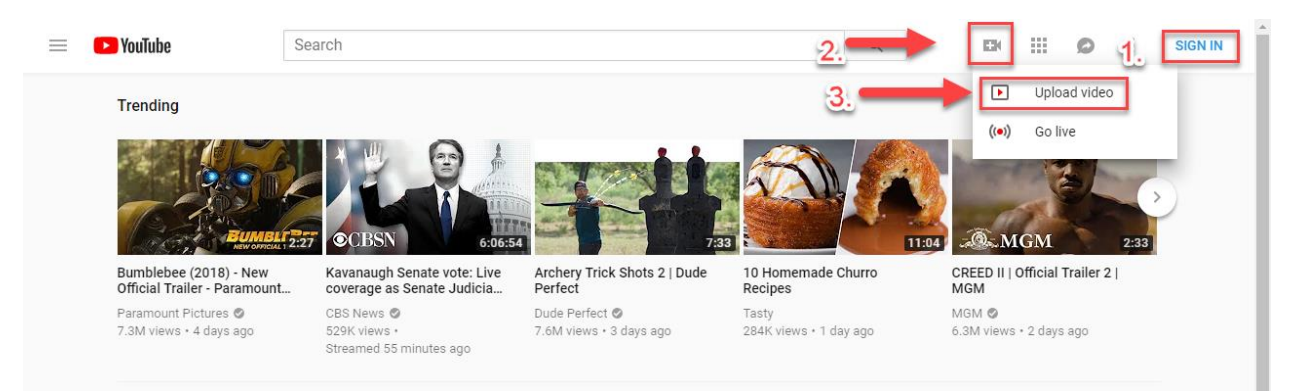

3. Click **Select File**, then choose the video file on your computer.

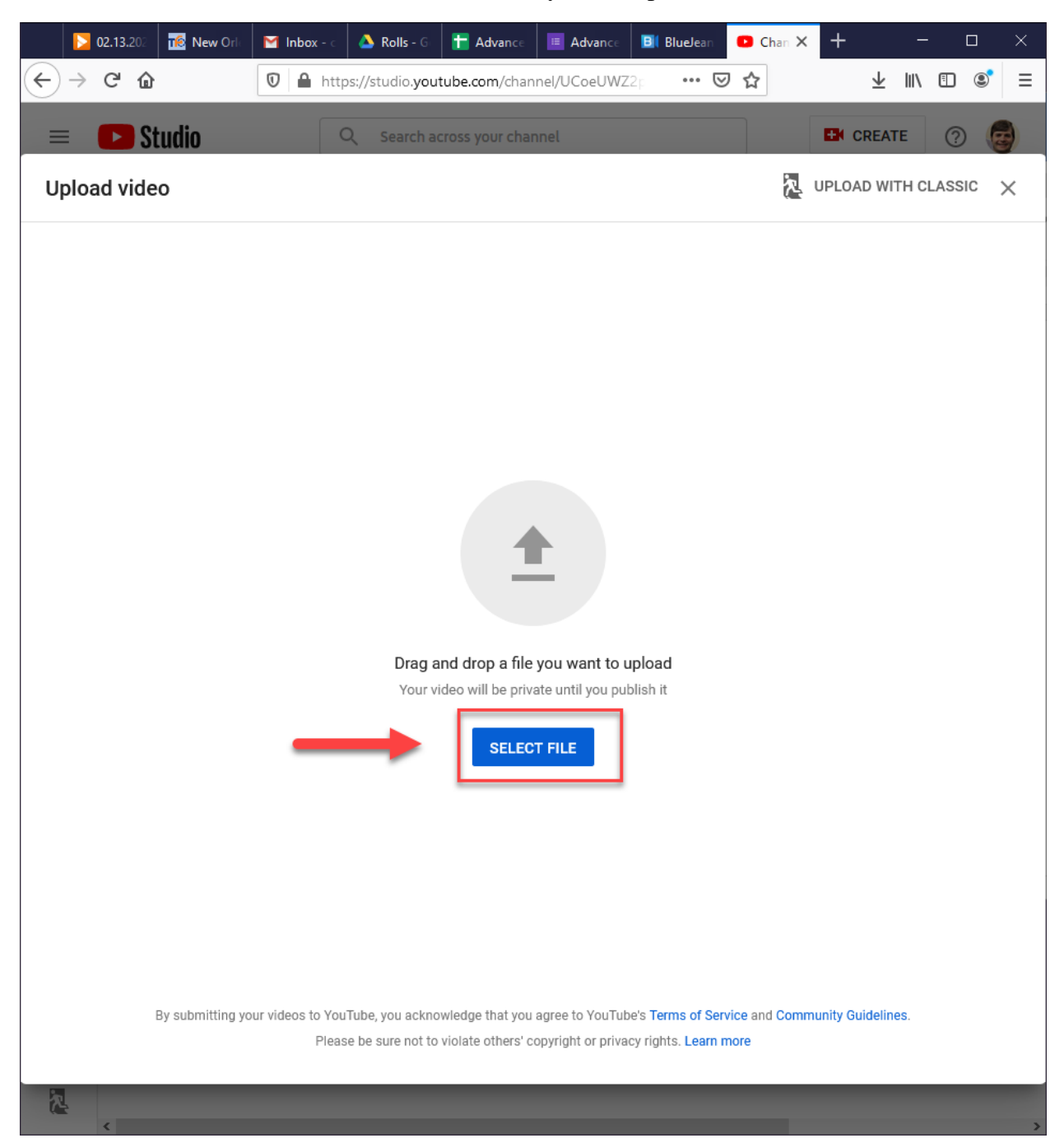

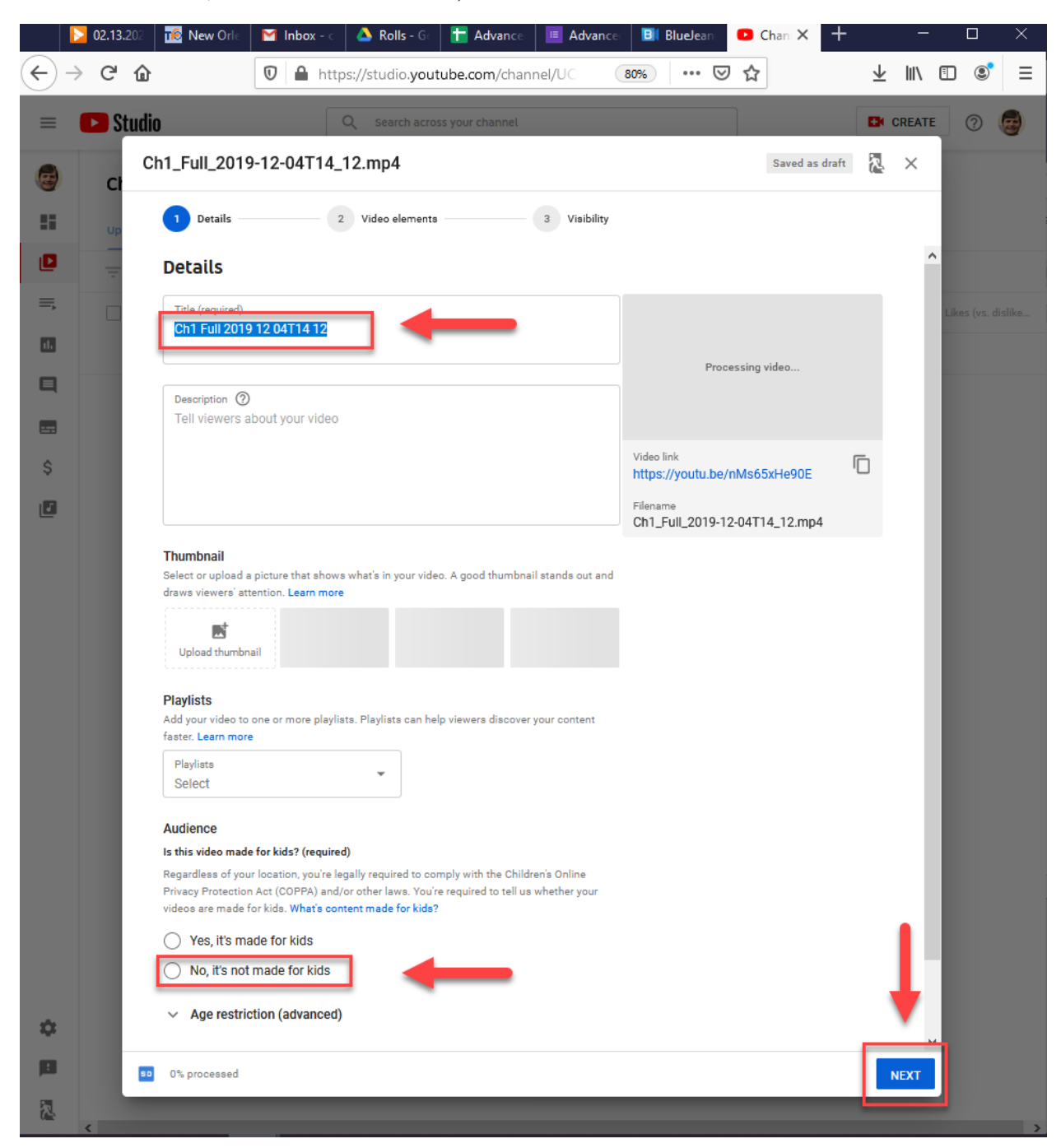

4. Put in the Title, then check the box No, it's not made for kids. Then click Next.

### 5. Simply click Next

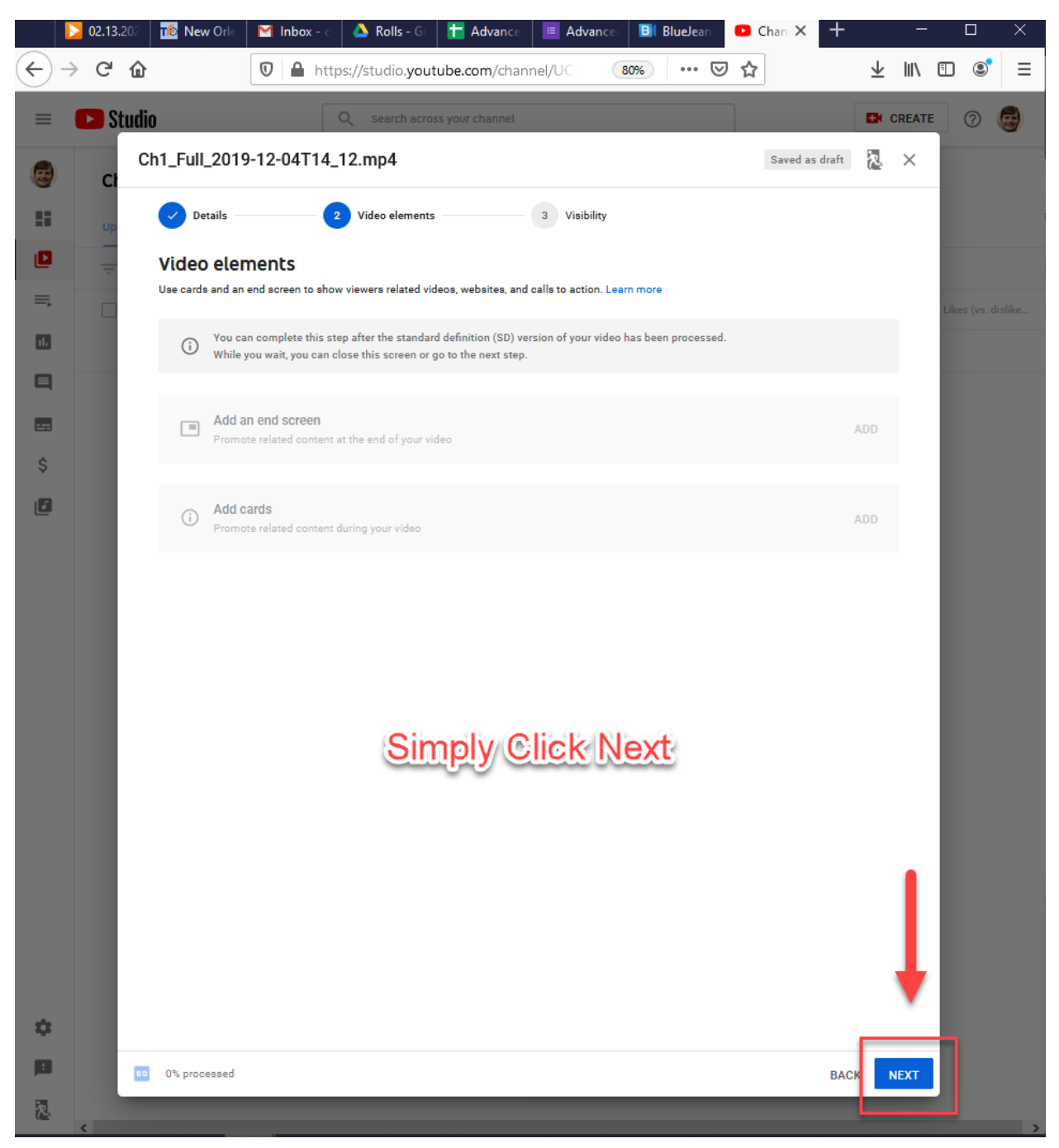

#### 6. CLICK UNLISTED. Then click Save

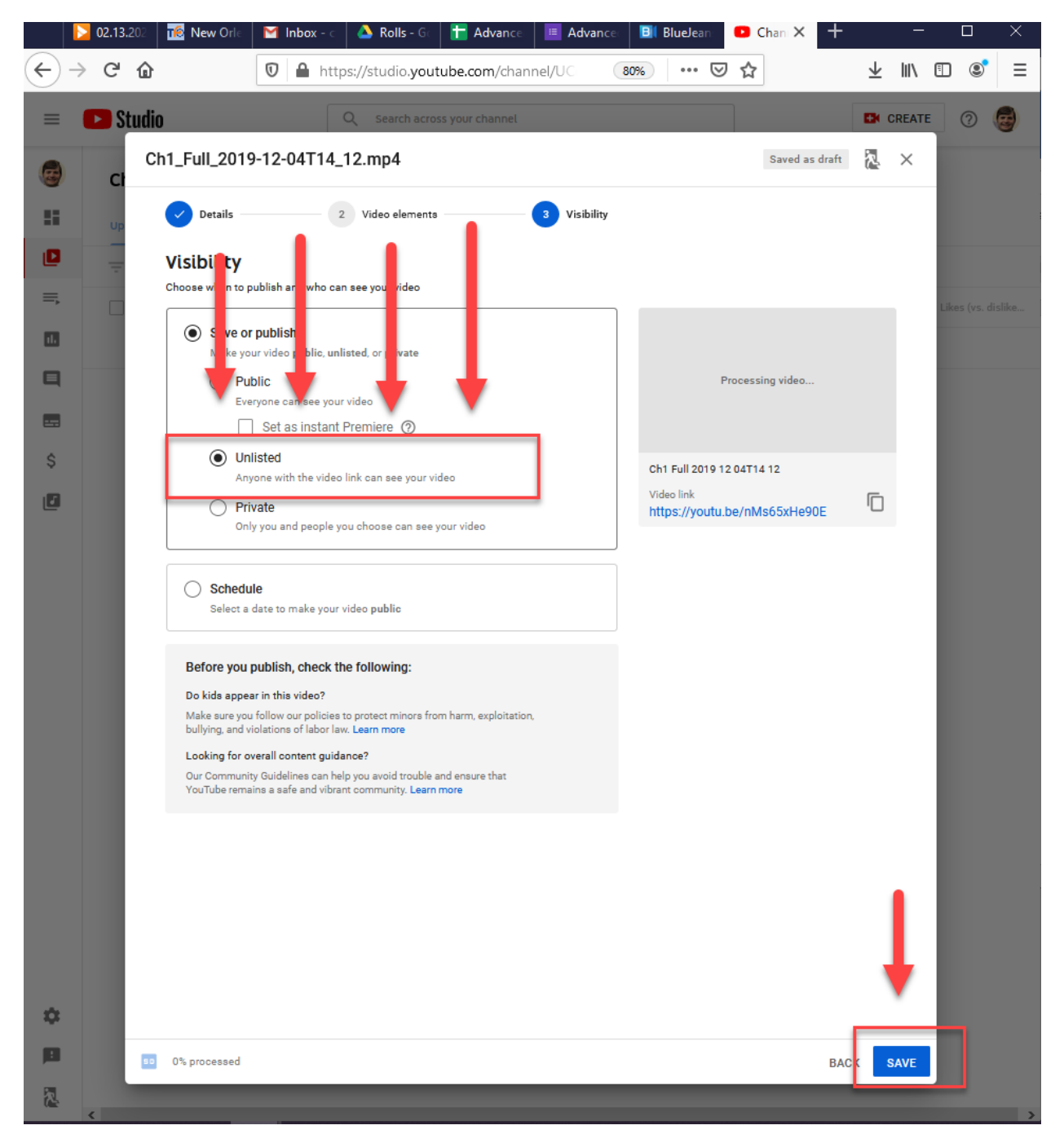

Go to the video posted on YouTube.

- 1. Click Share
- 2. **Embed.**

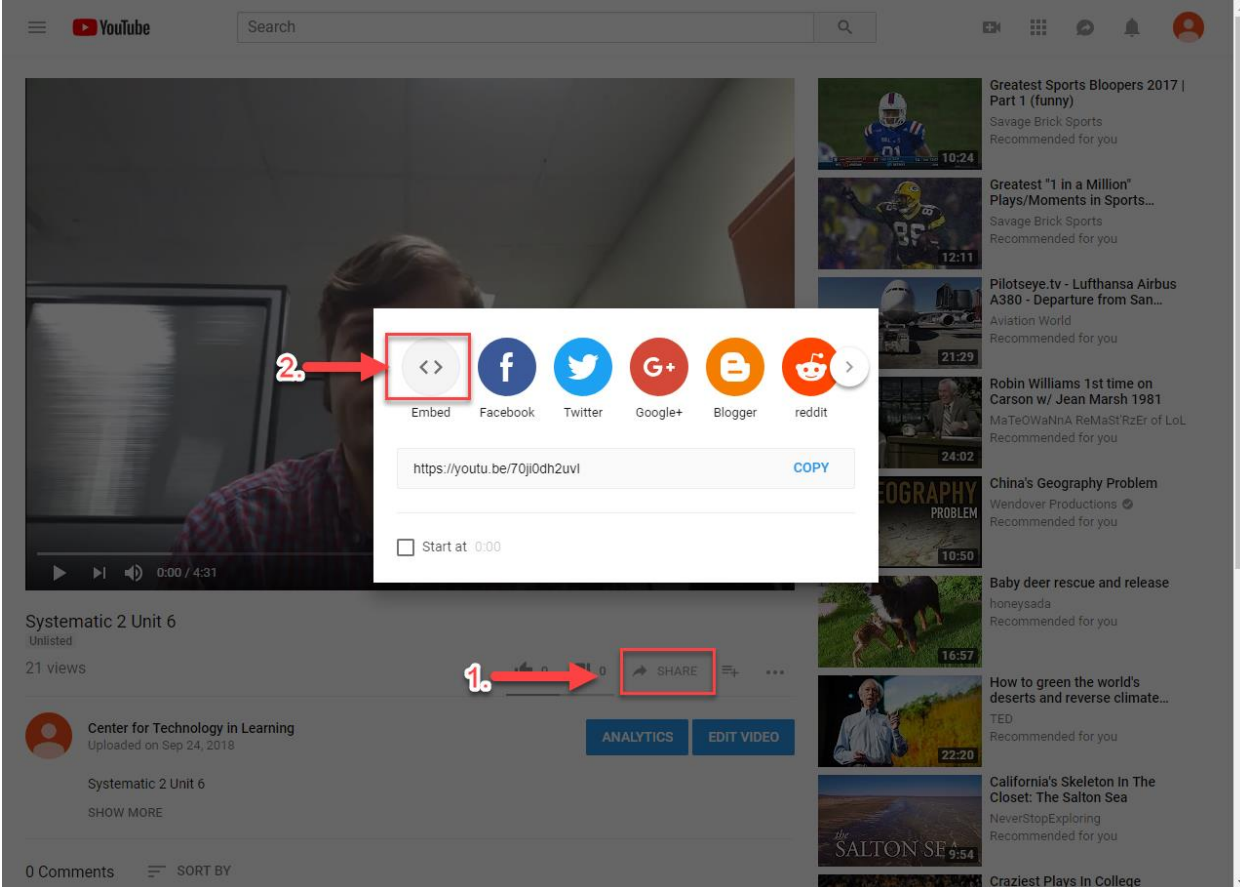

# 1. Uncheck the box next to Show Suggested Videos

| 🕒 YouTube                                           | Search                                                             | Q                                                                                                    | ± III 🔺 🔒                                                                                                    |
|-----------------------------------------------------|--------------------------------------------------------------------|----------------------------------------------------------------------------------------------------|----------------------------------------------------------------------------------------------------|
|                                                     |                                                                    | Epot Overha<br>MagicProdu<br>Recommende<br>HTC U Ultra F<br>Margues Brow<br>Recommende                                                                                                    | ul 2018-2021<br>Hon<br>d for you<br>tant: Skip this One!<br>miee ©<br>d for you                                           |
| Faculty Meetin<br>2.                                | Copy all the text in this box                                      | Embed Video                                                                                                    | eo finishes.                                                                                                    |
| Category<br>License<br>0 Comments =<br>Add a public | People & Blogs<br>Standard YouTube License<br>= SORT BY<br>comment | AMOST ID<br>AMOST ID<br>AMOST | Hor you<br>EligeEst SHOCK<br>ARTS HISTORY -<br>Y Pandora - The<br>tar   Disney's<br>a<br>d for you<br>e Pep Rally at Vero |

## 2. Copy the content in the box

6.

#### 7. Back in Blackboard, Click **Build Content** > **Item**.

- 1. In the text box, click the **HTML** button.
- 2. Then paste the code from YouTube into the box.
- 3. Then click Update. Click Submit.

| 🗢 BBBOX (BB Test Class) 🛛 🏫                                                                                                    |                                                                                  |                                                                  |  |  |  |
|----------------------------------------------------------------------------------------------------|----------------------------------------------------------------------------------|------------------------------------------------------------------|--|--|--|
| Information 🔳                                                                                                    |                                                                                  |                                                                  |  |  |  |
| Unit 1                                                                                                    | ★ Name                                                                           | Week 1 - Introduction                                            |  |  |  |
| Discussions                                                                                                    | Color of Name                                                                    |                                                                  |  |  |  |
| Groups                                                                                                    |                                                                                  |                                                                  |  |  |  |
| Tools                                                                                                    | Text<br>For the toolbar press ALT+F1                                             | 10 (PC) or ALT+EN+E10 (Mac)                                      |  |  |  |
| Help                                                                                                    | T T <u>T</u> T Paragraph                                                         | h ▼ Arial ▼ 3(12pt) ▼ Ξ - Ξ - T - ℓ - @                          |  |  |  |
| NOBTS Library                                                                                                    | X D D Q 🕫 🕾 🗏                                                                    | E Ξ Ξ Ξ Ξ Ξ Τ <sup>*</sup> T <sub>x</sub>                        |  |  |  |
| <u>Gatekeeper</u>                                                                                                    | 🖸 🖉 🖬 🗈 🛱 🔅 Masi                                                                 | hups - ¶ 1                                                       |  |  |  |
| How do I?                                                                                                    | e view - Google Chrome                                                           | - П X                                                            |  |  |  |
| Announcements                                                                                                    | Announcements                                                                    |                                                                  |  |  |  |
| HTML code vie                                                                                                    |                                                                                  | Word Wran                                                        |  |  |  |
| COURSE MANAG                                                                                                    | th="560" height="315" src="https                                                 | s://www.youtube.com/embed/PSgv0F1UU9I?rel=0"                     |  |  |  |
| Control Panel frameborder                                                                                                    | <sup>r</sup> Control Panel frameborder="0" allowfullscreen> 9 mostlo (lbo (low)) |                                                                  |  |  |  |
| <ul> <li>Content Collectic</li> <li>BBBOX</li> </ul>                                                                                                    |                                                                                  |                                                                  |  |  |  |
| All Courses Conter                                                                                                    |                                                                                  |                                                                  |  |  |  |
| All Organizations (                                                                                                    |                                                                                  |                                                                  |  |  |  |
|                                                                                                    |                                                                                  |                                                                  |  |  |  |
|                                                                                                    |                                                                                  | ent item. The file itself is not deleted.                        |  |  |  |
| Basic Search<br>Advanced Search                                                                                                    |                                                                                  | Cancel Update 3                                                  |  |  |  |
| Advanced Search                                                                                                    |                                                                                  |                                                                  |  |  |  |
| Course Tools                                                                                                    |                                                                                  |                                                                  |  |  |  |
| ► Evaluation →                                                                                                    | STANDARD OF HONS                                                                 |                                                                  |  |  |  |
| For the second second seco | Permit Users to View this                                                        | e Yes o No                                                       |  |  |  |
| Users and Groups                                                                                                    | Content                                                                          |                                                                  |  |  |  |
| ► Customization →                                                                                                    | Track Number of Views                                                            | 🔿 Yes 💿 No                                                       |  |  |  |
| Packages and Utilities →                                                                                                    | Select Date and Time                                                             | Display After                                                    |  |  |  |
| ▶ нер                                                                                                    | Restrictions                                                                     | Enter dates as mm/dd/yyyy. Time may be entered in any increment. |  |  |  |
|                                                                                                    |                                                                                  | Display Until                                                    |  |  |  |
| X Quick Unenroll                                                                                                    |                                                                                  | Enter dates as mm/dd/yyyy. Time may be entered in any increment. |  |  |  |
|                                                                                                    |                                                                                  |                                                                  |  |  |  |
| · · · · · · · · · · · · · · · · · · ·                                                                                                    |                                                                                  |                                                                  |  |  |  |

If you have any questions, please contact the ITC.

Email: <a href="mailto:itcsupport@nobts.edu">itcsupport@nobts.edu</a>

Phone: 504-816-8180